## Inserire account di istituto in smartphone o tablet

Per accedere da smartphone o tablet Android segui queste indicazioni.

La prima cosa da fare è aggiungere il tuo account G Suite dalle impostazioni del dispositivo. Il percorso o le diciture cambiano leggermente a seconda del telefono che hai.

Se hai un dispositivo Android, in linea di massima le operazioni da fare sono queste:

- entra nelle Impostazioni e cerca la voce Account, o una dicitura simile
- scegli Crea nuovo account, o Aggiungi account, o una dicitura simile
- compare una lista di tipi di account, scegli Google
- inserisci ora il nome utente (l'indirizzo email che termina con @icscroci), quindi la password
- accetta i termini di servizio e tutte i permessi che ti verranno chiesti, anche dopo queste schermate
- aspetta un paio di minuti che il telefono sincronizzi i dati; se compaiono richieste di accettazione di permessi, accettale tutte

Se tutto è andato bene, la schermata per inserire il nuovo account si chiude da sola. Qui di seguito un esempio di schermate che illustrano le fasi descritte sopra:

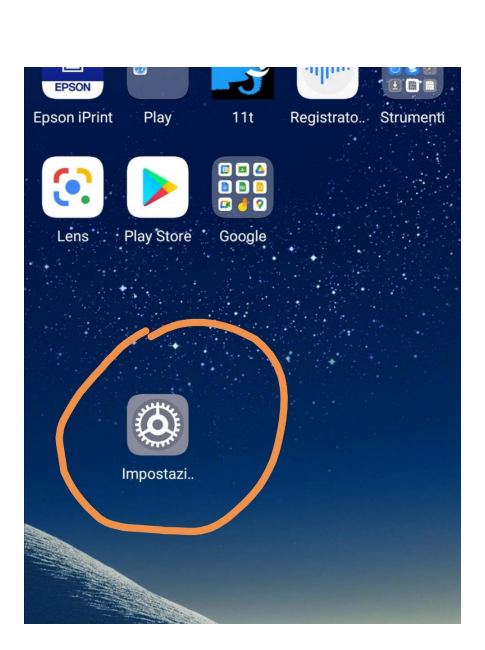

| WINDTI     | RE ,∎ 🕄 🗖 56% 💷 15:                                                                                            | 37 |  |
|------------|----------------------------------------------------------------------------------------------------|----|--|
| Imp        | ostazioni                                                                                                    |    |  |
|            | gemella                                                                                                    |    |  |
| ē          | Batteria<br>Modalità di risparmio energetico, Utilizzo<br>batteria                                             | >  |  |
|            | <b>Memoria</b><br>Pulizia archivio                                                                             | >  |  |
| 8          | Gestione digitale<br>Gestione durata schermo                                                                   | >  |  |
| $\bigcirc$ | Sicurezza e privacy<br>Riconoscimento del viso, ID impronta,<br>Password blocco schermo, Sicurezza<br>password | >  |  |
| Ð          | Assistenza intelligente<br>Accessibilità, HiTouch, Controllo del<br>movimento                                  | >  |  |
| 2          | Utenti e account<br>Utenti, Account                                                                            | >  |  |
| G          | Google<br>Servizi Google                                                                                       | >  |  |
| i          | Sistema<br>Navigazione di sistema, Aggiornamento<br>software, Info telefono, Lingua e<br>inserimento           |    |  |
| $\sim$     | $\triangleleft$ $\bigcirc$ $\Box$ $\overline{=}$                                                               |    |  |

| WINDTRE 🚚 🧊 🖵 🕑                                                               | 55% 💷 1 | 5:41 WINDT | RE "III 🗟 🖵 🕊               | 55% 💷 15:42 |
|-------------------------------------------------------------------------------|---------|------------|-----------------------------|-------------|
| $\leftarrow$ Utenti e account                                                 | Q       | :          | Aggiungi un account         |             |
| Messenger                                                                     |         | >          | Adobe                       | >           |
| Office                                                                        |         | >          | Avast                       | >           |
| L Office Lens                                                                 |         | > <b>X</b> | Dropbox                     | )           |
| Personale (IMAP)                                                              |         | > <b>C</b> | Duo                         | 2           |
| Telegram                                                                      |         | >          | Exchange                    | 2           |
| TikTok                                                                        |         | , f        | Facebook                    | )           |
| Twitter                                                                       |         | , <b>G</b> | Google                      | 2           |
| S WhatsApp                                                                    |         | *          | GoToMeeting                 |             |
| Yahoo                                                                         |         | >          | Messenger                   | 2           |
| Aggiungi account                                                              |         | 1          | Office                      | 2           |
|                                                                               |         | $\sim$     | $\triangleleft$ O $\square$ | =           |
| Google<br>Accedi<br>Utilizza il tuo Account Google.<br>Ulteriori informazioni |         |            |                             |             |
| Indirizzo email o numero di telefono                                          |         |            |                             |             |
|                                                                               |         |            |                             |             |
|                                                                               |         |            |                             |             |
|                                                                               |         |            |                             |             |
|                                                                               |         |            |                             |             |
|                                                                               |         |            |                             |             |
|                                                                               |         |            |                             |             |

Se invece hai un **dispositivo iOS** (iPhone o iPad), in linea di massima le operazioni da fare sono queste:

- apri le *Impostazioni*
- scorri in basso e scegli Password e account
- clicca su Aggiungi account
- scegli Google
- accetta le richieste e i permessi
- inserisci le credenziali: **nome utente** (l'indirizzo email che termina con @icscroci), quindi la **password**
- accetta di nuovo eventuali richieste e permessi

Qui di seguito un esempio di schermate che illustrano le fasi descritte sopra:

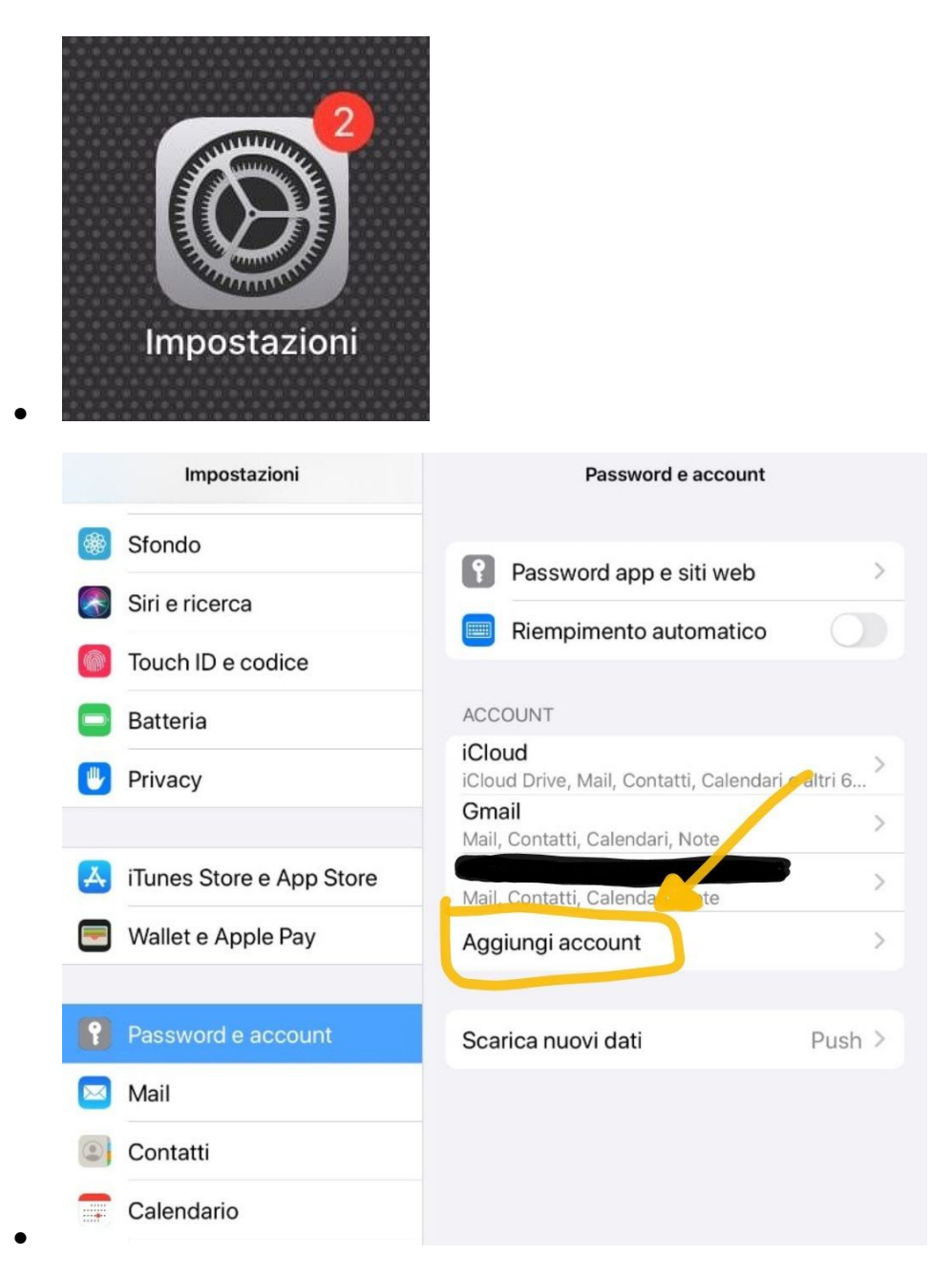

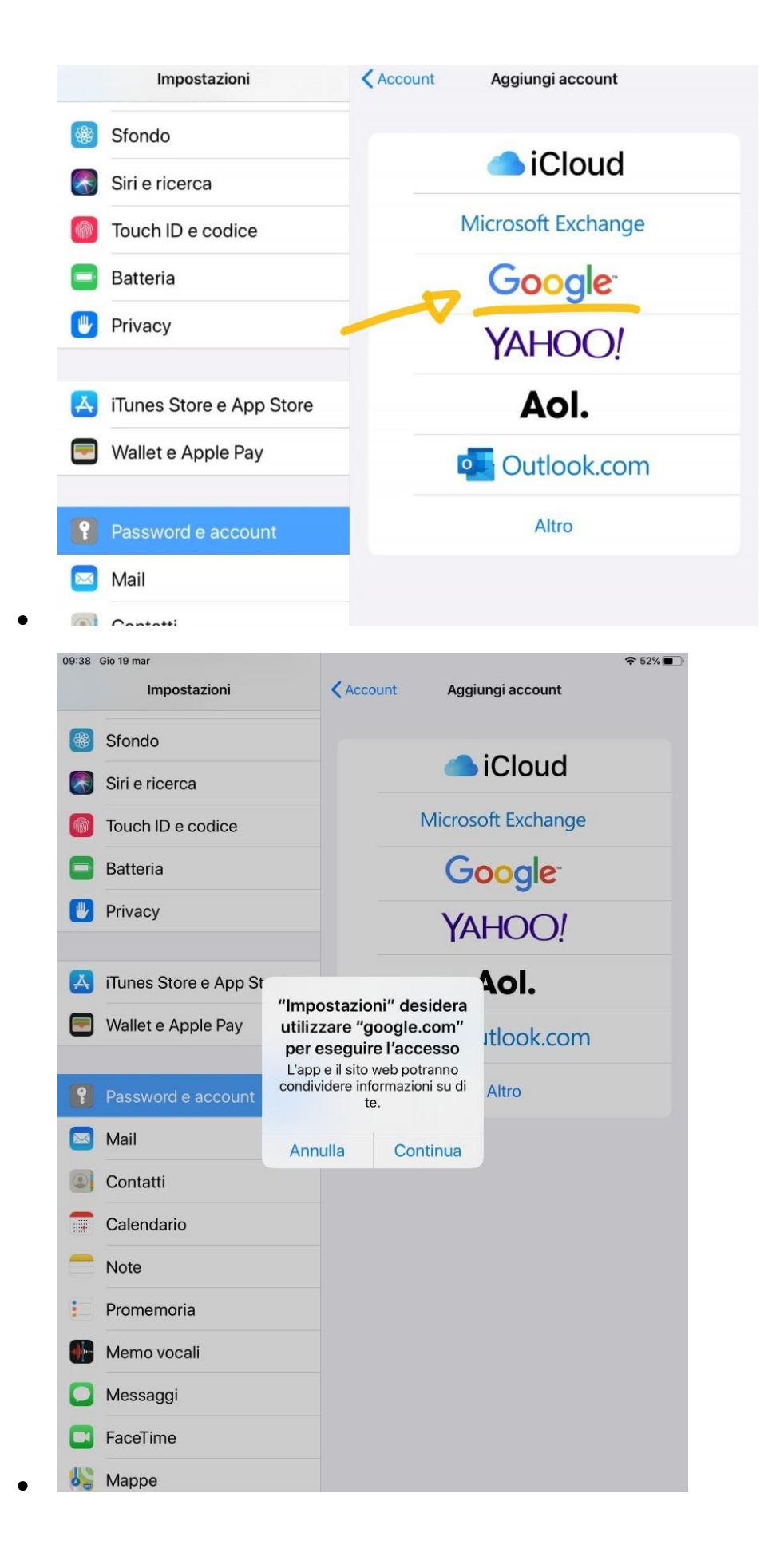

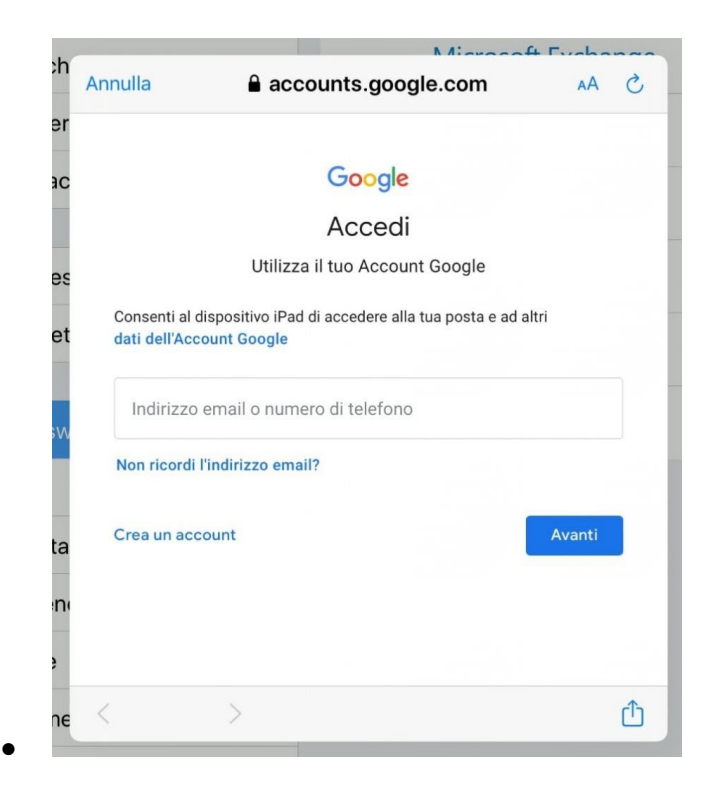